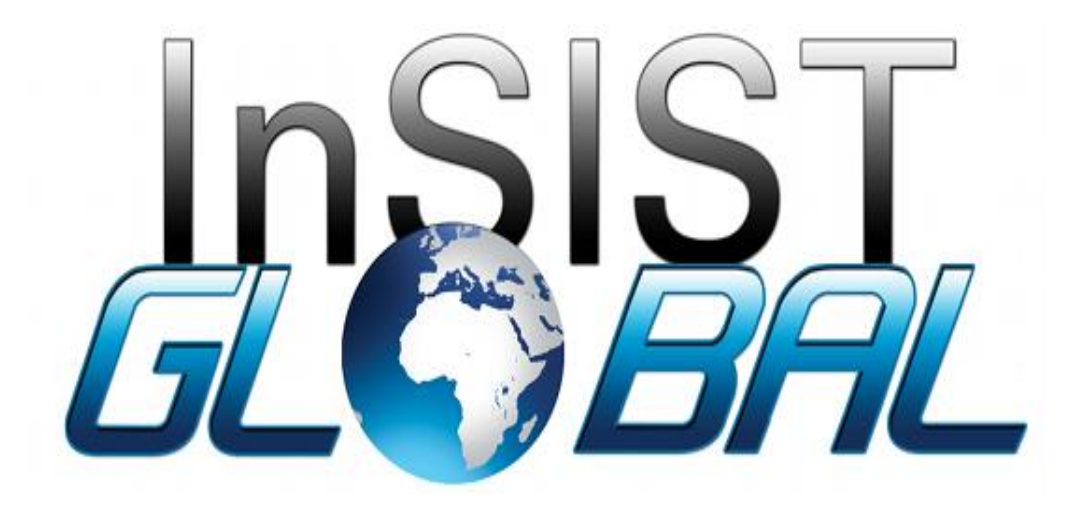

Phase 4: User Manual Project: Strengthening of the Education Management System (EMIS) in The Gambia Prepared by: InSIST Global Date: 24<sup>th</sup> August 2020

## Contents

# **Table of Contents**

| Registration                             | 3 |
|------------------------------------------|---|
| Sign In                                  | 3 |
| Adding New User                          | 4 |
| Deactivating or Activating User Accounts | 4 |
| Institution Data Review                  | 4 |
| General Analysis                         | 5 |

#### Registration

- 1. On your browser type the URL: <u>https://emis.lecket.gm</u>
- 2. Click on **Register**
- 3. Fill in the sign-up form and submit

|                          | Regi              | stration Page                                               |         |  |
|--------------------------|-------------------|-------------------------------------------------------------|---------|--|
| organization Information |                   | User Information                                            |         |  |
|                          | Enter Org         | anization Infomation                                        |         |  |
| Name *                   | Email             | Address *                                                   | Website |  |
| Number of Staff *        | Public            | ✓ Region* — Banjul ✓                                        | Field - |  |
|                          | Offer Internships | <ul> <li>▼ Type*</li> <li>Ministry/Stakeholder ▼</li> </ul> |         |  |
| SAVE                     |                   |                                                             |         |  |

#### Sign In

- 1. On your browser type the URL: <u>https://emis.lecket.gm</u>
- 2. Fill in email and password details
- 3. Click on sign in

| <b>B</b><br>Sign in |
|---------------------|
| Username *          |
| Password *          |
| Remember me         |
| SIGN IN             |
| OR                  |
| REGISTER            |

#### Adding New User

- 1. Log into the system as an **admin**
- 2. Click on the **User Module** on the side bar
- 3. Click on New User
- 4. Fill in user form and click save

| 55 | Dashboard    | _    |                          |             |             |                       |              |         |
|----|--------------|------|--------------------------|-------------|-------------|-----------------------|--------------|---------|
| ** | Users        | NEW  | USER                     |             |             |                       |              |         |
| 1  | Analytics    | Us   | ers                      |             |             | م                     | Search       | × C     |
|    | Institutions | Drag | headers here to group by |             |             |                       |              |         |
| Û  | Industry     |      | First Name               | Middle Name | Last Name   | Email                 | Organization | Role    |
| Ê  | Reports      |      | <del></del>              | <del></del> | <del></del> | <del></del>           | <del></del>  | ₹       |
|    |              |      | Samba                    |             | Bajo        | sbajo@naqqa.com       | NAQQA        | analyst |
|    |              |      | Abdoulie                 |             | Saidykhan   | asaidykhan@unesco.com | UNESCO       | partner |

### Deactivating or Activating User Accounts

- 1. Log into the system as an admin
- 2. Click on the **User Module** on the side bar
- 3. Click on a user to view
- 4. Click on Lock to Deactivate and Unlock to Activate

#### Institution Data Review

- 1. Log into the system as admin
- 2. Click on the Institution Module on the side bar
- 3. Click on an institution to view

|    | Dashboard    | _      |                      |                 |              |          |              |  |
|----|--------------|--------|----------------------|-----------------|--------------|----------|--------------|--|
| *  | Users        | HIGHER | EDUCATION            | TERTIARY        | NON TERTIARY |          |              |  |
| ı. | Analytics    |        |                      |                 |              |          |              |  |
| •  | Institutions | Hi     | gher Educatio        | on Institutions | (            | Search   | C            |  |
| Ô  | Industry     | Drag   | headers here to grou | ıp by           |              |          |              |  |
| Ê  | Reports      |        | Name                 | C               | Dwnership    | Region   | LGA          |  |
|    |              |        | Ŧ                    |                 | Ŧ            | <u>.</u> | <del>.</del> |  |
|    |              |        | Al Bayn              | P               | Private      | Region 1 | KMC          |  |
|    |              |        | Nolan and Son        | is P            | Private      | Region 4 | KMC          |  |
|    |              |        |                      |                 |              |          |              |  |

## General Analysis

- 1. Log into the system as an **Admin**
- 2. Click on the Analysis or Dashboard Module
- 3. Select data tables or graphs to analyze